## <u>バージョンアップのしかた</u> ●年度更新版地図SDHCメモリーカードは、ロックしないでください。 **Z500** (**ZU500** (**ZU510** ) (AS300) (LR700) (LR800) (LS710) (LS810) R300 (R330 (R500 ) S300 (S310 車のエンジンを切る モニターを開く ナビゲーションユニットのパネルを取り外す 2 TILT<sup>\*1</sup>を押す ●図の部分( ( ※)を親指の腹で しっかりと押さえながら、矢印 (2) DISPLAY-OPEN $\cap$ の方向にスライドさせる。 をタッチする 例: CN-S300D 地図SDHCメモリーカードを取り出す ■ 取り外しにくいときは 2 ● 手指の脂や汗を取り除いてください。 ● すべり止め付きの手袋をご使用ください。 地図SDHCメモリーカードを取り出す 3 中央部を押す 取り出す 年度更新版地図SDHCメモリーカードを挿入する 3 ● カチッと音がするまで差し込んでください。 AS300 LR700 LS710 (R300)(R330)(R500)(S310 角がカットされた 年度更新版地図SDHCメモリーカードを挿入する 側を左に 4 カチッと音がするまで差し込んでください。 ラベル面を下に **-**角がカットされた側 を右に LR800 LS810 S300 ・ラベル面を上に ラベル面を上に 5 ナビゲーションユニットのパネルを取り付ける 車のエンジンをかける ● ナビゲーションが記動し、バージョンアップ 角がカットされた側を右に が完了します。 ● ナビゲーションが再起動します。 お知らせ

オープニング画面表示後に再び再起動し、 バージョンアップが完了します。

## TILT<sup>\*1</sup>を押す Δ

- モニターが閉まります。
- ※1 (LR700) (LR800): (OPEN)を押す

## バージョンを確認する

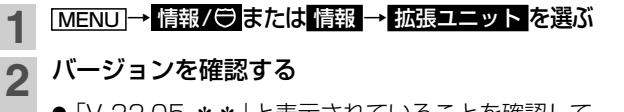

●「V 22.05. \*\* |と表示されていることを確認して ください。(\*印には数字が入ります。)

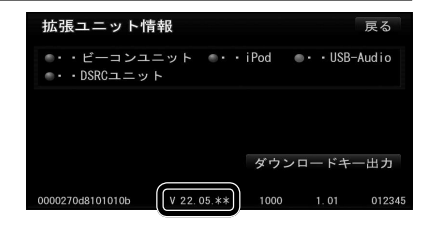

● 正常に動作しない場合は、お買い上げの販売店

にご相談ください。